## HOW TO CREATE A DIGITAL

## SIGNATURE FOR

PDF DOCUMENTS

### OPEN THE PDF DOCUMENT THAT YOU NEED TO DIGITAL SIGN

Date:

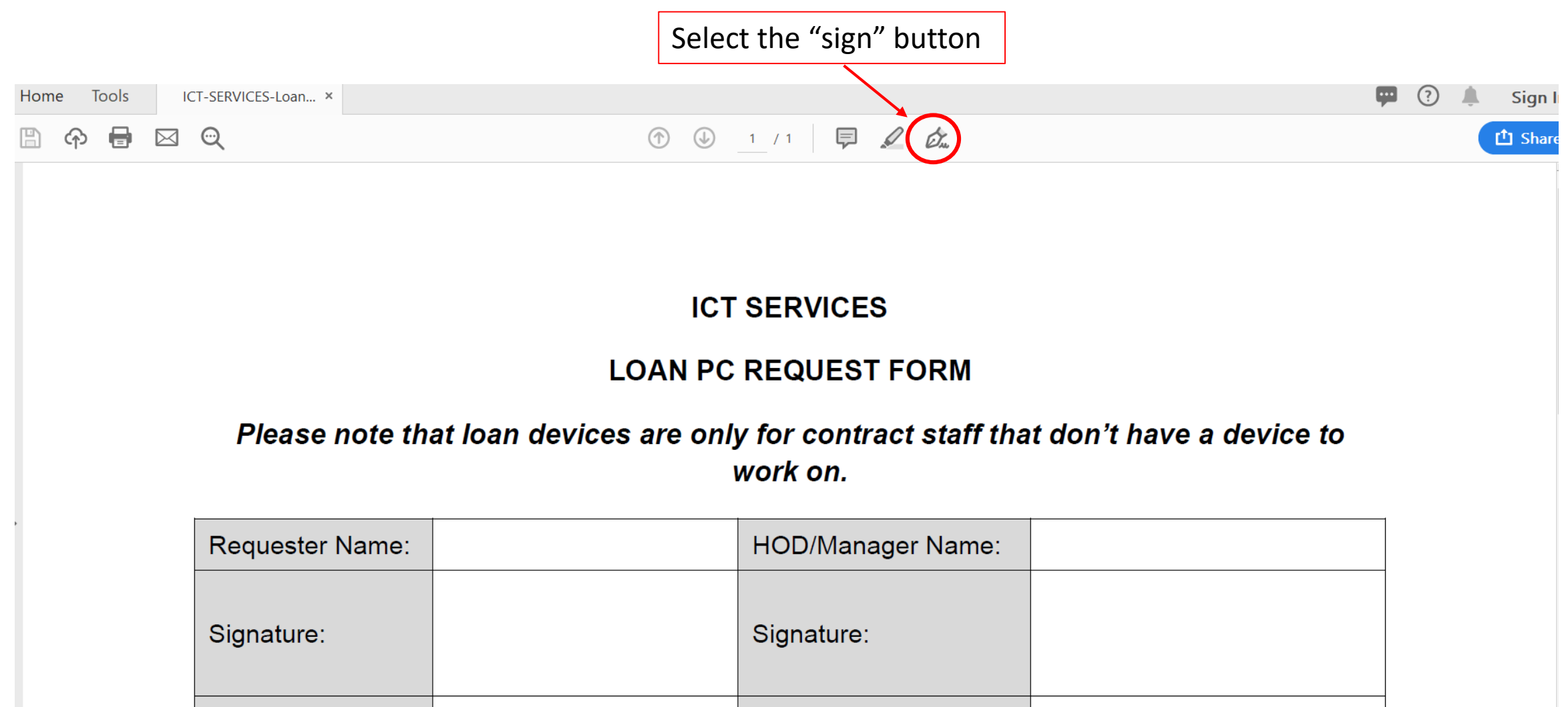

Date:

### CREATE YOUR DIGITAL SIGNATURE

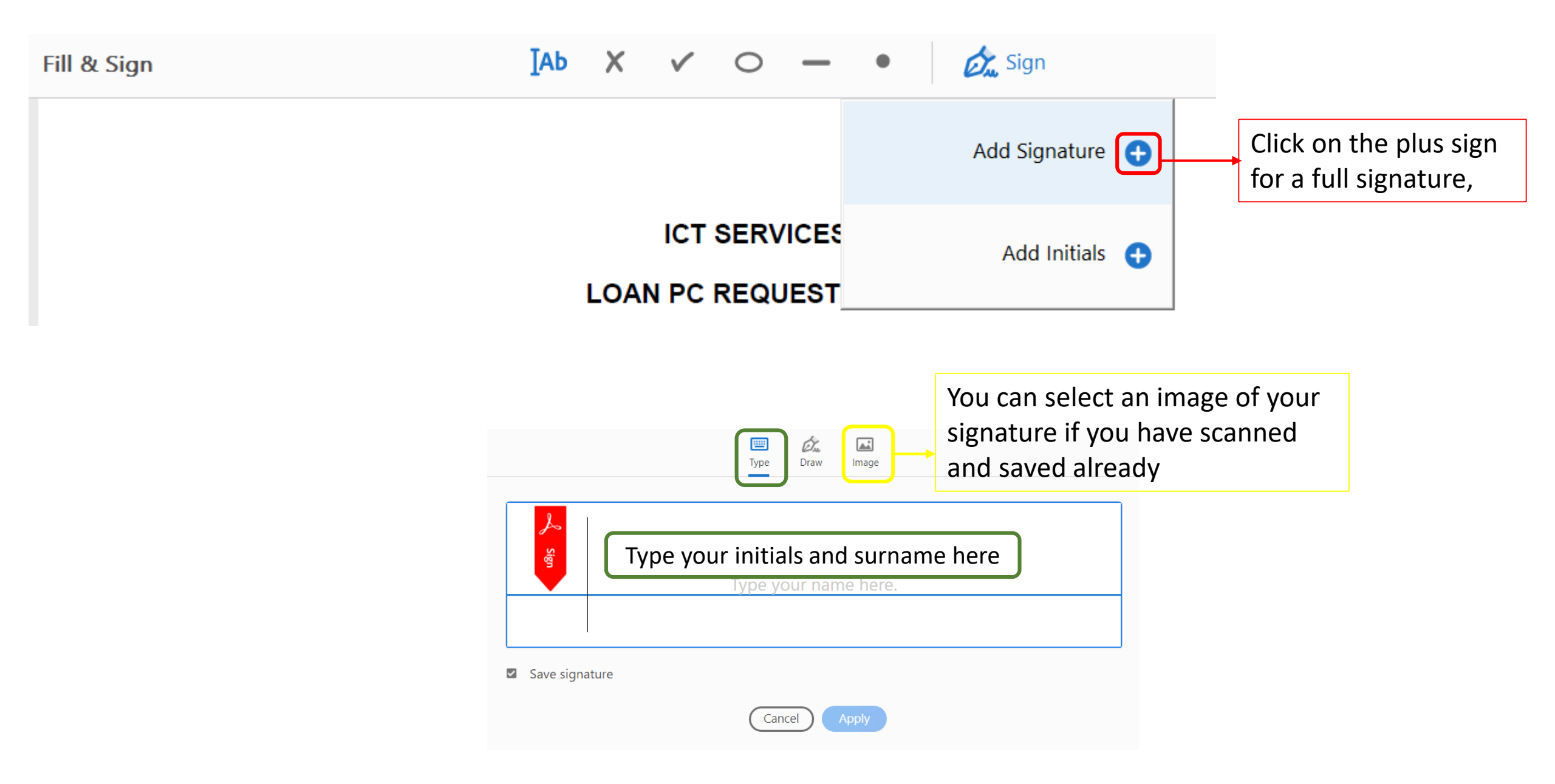

| Type Draw Image |                         |                                     |
|-----------------|-------------------------|-------------------------------------|
| Save signature  | Change style  You style | can change the<br>of your signature |
| Cancel Apply    |                         |                                     |
| RN Steen        | RN Steenberg            |                                     |
|                 | RN Steenberg            | Change style -                      |
|                 | RN Steenberg            |                                     |
| Save signature  | RN Steenberg            |                                     |

|                | Type Draw Image |                |
|----------------|-----------------|----------------|
| PN ST          | teenberg        |                |
|                | U               | Change style 👻 |
| Save signature |                 |                |
|                | Cancel          | Click on apply |

### ICT SERVICES

### LOAN PC REQUEST FORM

### Please note that loan devices are only for contract staff that don't have a device to work on.

| Requester Name: |              | HOD/Manager Name: |                                     |
|-----------------|--------------|-------------------|-------------------------------------|
| Signature:      | RN Steenberg | Signature:        | Place the signature<br>where needed |
| Date:           |              | Date:             |                                     |

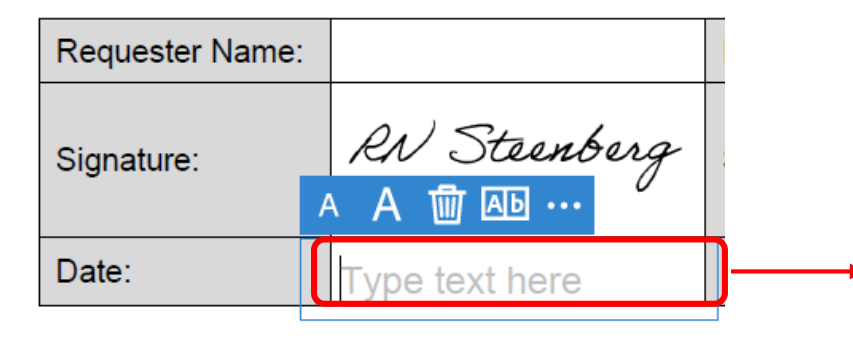

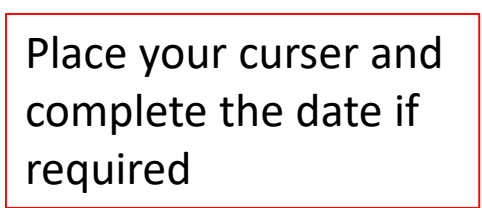

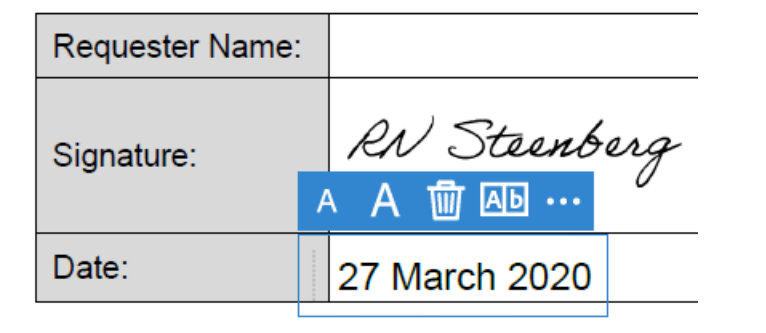

| Requester Name: |               |  |
|-----------------|---------------|--|
| Signature:      | RN Steenberg  |  |
| Date:           | 27 March 2020 |  |

You have now successfully signed the pdf document with a date.

# HOW TO CREATE A DIGITAL SIGNATURE

# ON YOUR MOBILE DEVICE TO SIGN PDF

## DOCUMENTS

### Capture your signature on mobile and use it everywhere

You can also capture a picture of your signature on mobile using Adobe Acrobat Reader mobile app and save it in Adobe Document Cloud so that it's synced and available for use across your desktop and other mobile devices. For more information, see <u>Capture your signature on mobile and use it everywhere</u>.

Open a PDF in the Adobe Acrobat Reader mobile app, and tap anywhere in the PDF to open the menus if they are hidden.

2 Tap D and d.

If no signature has been previously stored on the device, tap Create Signature, or to replace an existing signature, tap Clear Saved Signature and re-tap 🖄 > Create Signature.

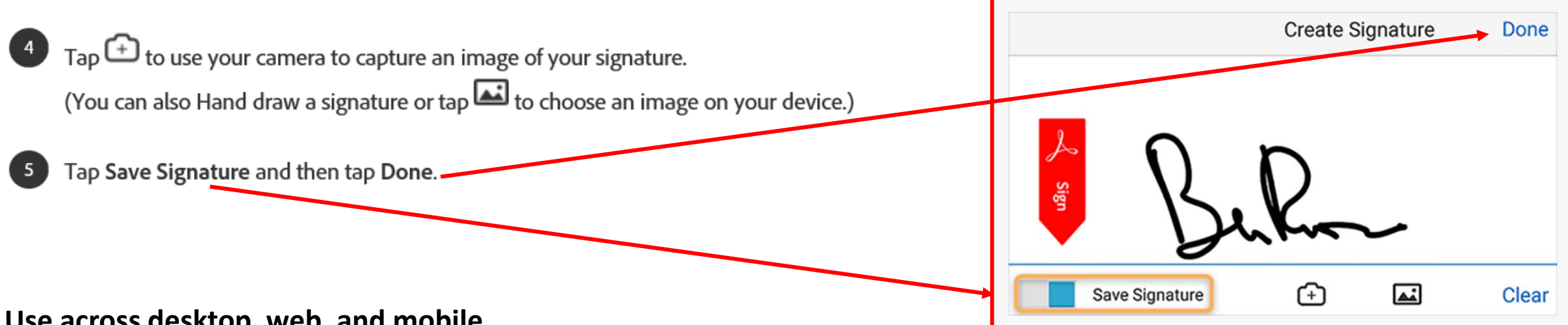

#### Use across desktop, web, and mobile

Once your signature is stored in the cloud, your experience is consistent across the desktop, the web, and all mobile apps, including Acrobat Reader, Fill & Sign, and Adobe Sign.